# ARM° DS-5°

Version 5.6

## **Getting Started with DS-5**

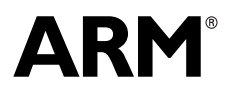

Copyright © 2010, 2011 ARM. All rights reserved. ARM DUI 0478F (ID071411)

## ARM DS-5 Getting Started with DS-5

Copyright © 2010, 2011 ARM. All rights reserved.

#### **Release Information**

The following changes have been made to this book.

Change History

| Date           | Issue | Confidentiality  | Change                      |
|----------------|-------|------------------|-----------------------------|
| June 2010      | А     | Non-Confidential | First release for DS-5      |
| September 2010 | В     | Non-Confidential | Update for DS-5 version 5.2 |
| November 2010  | С     | Non-Confidential | Update for DS-5 version 5.3 |
| January 2011   | D     | Non-Confidential | Update for DS-5 version 5.4 |
| May 2011       | Е     | Non-Confidential | Update for DS-5 version 5.5 |
| July 2011      | F     | Non-Confidential | Update for DS-5 version 5.6 |

#### **Proprietary Notice**

Words and logos marked with  ${}^{\otimes}$  or  ${}^{\bowtie}$  are registered trademarks or trademarks of ARM in the EU and other countries, except as otherwise stated below in this proprietary notice. Other brands and names mentioned herein may be the trademarks of their respective owners.

Neither the whole nor any part of the information contained in, or the product described in, this document may be adapted or reproduced in any material form except with the prior written permission of the copyright holder.

The product described in this document is subject to continuous developments and improvements. All particulars of the product and its use contained in this document are given by ARM in good faith. However, all warranties implied or expressed, including but not limited to implied warranties of merchantability, or fitness for purpose, are excluded.

This document is intended only to assist the reader in the use of the product. ARM shall not be liable for any loss or damage arising from the use of any information in this document, or any error or omission in such information, or any incorrect use of the product.

Where the term ARM is used it means "ARM or any of its subsidiaries as appropriate".

#### **Confidentiality Status**

This document is Non-Confidential. The right to use, copy and disclose this document may be subject to license restrictions in accordance with the terms of the agreement entered into by ARM and the party that ARM delivered this document to.

#### **Product Status**

The information in this document is final, that is for a developed product.

#### Web Address

http://www.arm.com

## Contents ARM DS-5 Getting Started with DS-5

| Chapter 1 | Conventions and feedback                                                                                                    |
|-----------|----------------------------------------------------------------------------------------------------|
| Chapter 2 | <ul> <li>ARM DS-5 product overview</li> <li>2.1 About DS-5 2-2</li> <li>2.2 About Eclipse for DS-5 2-3</li> <li>2.3 About DS-5 Debugger 2-4</li> <li>2.4 About Real-Time System Models 2-5</li> <li>2.5 About ARM Compiler 2-6</li> <li>2.6 About GNU Compilation Tools 2-7</li> <li>2.7 About ARM Streamline Performance Analyzer 2-8</li> <li>2.8 About Debug hardware configuration utilities 2-9</li> </ul>                                                                                                    |
| Chapter 3 | <ul> <li>ARM DS-5 tutorials</li> <li>3.1 Importing the example projects into Eclipse 3-2</li> <li>3.2 Creating a new C or C++ project in Eclipse 3-3</li> <li>3.3 Building the Gnometris project from Eclipse 3-4</li> <li>3.4 Building the Gnometris project from the command-line 3-5</li> <li>3.5 Loading the Gnometris application on a Real-Time System Model 3-6</li> <li>3.6 Loading the Gnometris application on to an ARM Linux target 3-7</li> <li>3.7 Using an SSH connection to set up and run Gnometris on an ARM Linux target 3-8</li> <li>3.8 Connecting to the Gnometris application that is already running on a ARM Linux target 3-13</li> <li>3.9 Debugging Gnometris 3-16</li> <li>3.10 Debugging a loadable kernel module 3-17</li> <li>3.11 Performance analysis of threads application running on ARM Linux 3-22</li> <li>3.12 Debugging Android native C/C++ applications and libraries 3-24</li> <li>3.13 Managing DS-5 licenses 3-29</li> </ul> |

## Chapter 4

### **ARM DS-5 installation and examples**

- 4.1 System requirements 4-2
- 4.2 Installation directories 4-3
- 4.3 Licensing and product updates 4-4
- 4.4 Documentation 4-5
- 4.5 Examples 4-6

## Chapter 1 Conventions and feedback

The following describes the typographical conventions and how to give feedback:

#### **Typographical conventions**

The following typographical conventions are used:

- monospace Denotes text that can be entered at the keyboard, such as commands, file and program names, and source code.
- monospace Denotes a permitted abbreviation for a command or option. The underlined text can be entered instead of the full command or option name.

#### monospace italic

Denotes arguments to commands and functions where the argument is to be replaced by a specific value.

#### monospace bold

- Denotes language keywords when used outside example code.
- *italic* Highlights important notes, introduces special terminology, denotes internal cross-references, and citations.
- **bold** Highlights interface elements, such as menu names. Also used for emphasis in descriptive lists, where appropriate, and for ARM<sup>®</sup> processor signal names.

#### Feedback on this product

If you have any comments and suggestions about this product, contact your supplier and give:

your name and company

- the serial number of the product
- details of the release you are using
- details of the platform you are using, such as the hardware platform, operating system type and version
- a small standalone sample of code that reproduces the problem
- a clear explanation of what you expected to happen, and what actually happened
- the commands you used, including any command-line options
- sample output illustrating the problem
- the version string of the tools, including the version number and build numbers.

#### Feedback on content

If you have comments on content then send an e-mail to errata@arm.com. Give:

- the title
- the number, ARM DUI 0478F
- if viewing online, the topic names to which your comments apply
- if viewing a PDF version of a document, the page numbers to which your comments apply
- a concise explanation of your comments.

ARM also welcomes general suggestions for additions and improvements.

ARM periodically provides updates and corrections to its documentation on the ARM Information Center, together with knowledge articles and *Frequently Asked Questions* (FAQs).

#### Other information

- ARM Information Center, http://infocenter.arm.com/help/index.jsp
- ARM Technical Support Knowledge Articles, http://infocenter.arm.com/help/topic/com.arm.doc.faqs
- Support and Maintenance, http://www.arm.com/support/services/support-maintenance.php
- ARM Glossary, http://infocenter.arm.com/help/topic/com.arm.doc.aeg0014-/index.html.

## Chapter 2 ARM DS-5 product overview

The following topics give an overview of ARM<sup>®</sup> Development Studio (DS-5<sup>™</sup>).

#### Concepts

- *About DS-5* on page 2-2
- About Eclipse for DS-5 on page 2-3
- About DS-5 Debugger on page 2-4
- About Real-Time System Models on page 2-5
- *About ARM Compiler* on page 2-6
- About GNU Compilation Tools on page 2-7
- About ARM Streamline Performance Analyzer on page 2-8
- About Debug hardware configuration utilities on page 2-9.

## 2.1 About DS-5

DS-5 is a professional software development solution for Linux-based systems and bare-metal embedded systems, covering all stages in development from boot code and kernel porting to application and bare-metal debug. It also includes performance analysis.

DS-5 includes:

- DS-5 Debugger.
- Eclipse for DS-5. An *Integrated Development Environment* (IDE) that combines the Eclipse IDE from the Eclipse Foundation with compilation and debug tools.
- Real-Time System Models.
- ARM Streamline<sup>™</sup> Performance Analyzer.
- Dedicated examples, applications, and supporting documentation to help you get started with using the DS-5 tools.
- Debug hardware configuration utitlities for bare-metal.
- ARM Compiler tools for development of bare-metal embedded systems.
- GNU compilation tools for development of boot code and ARM Linux applications.

#### 2.1.1 See also

#### Concepts

- *About Eclipse for DS-5* on page 2-3
- *About DS-5 Debugger* on page 2-4
- About Real-Time System Models on page 2-5
- *About ARM Compiler* on page 2-6
- About GNU Compilation Tools on page 2-7
- About ARM Streamline Performance Analyzer on page 2-8
- *About Debug hardware configuration utilities* on page 2-9.

#### Reference

- Licensing and product updates on page 4-4
- Documentation on page 4-5
- *Examples* on page 4-6.

#### Other information

DS-5 Knowledge Articles, http://infocenter.arm.com/help/topic/com.arm.doc.faqs/kiXXwMK1Sxk7vf.html.

## 2.2 About Eclipse for DS-5

Eclipse for DS-5 is an *Integrated Development Environment* (IDE) that combines the Eclipse IDE from the Eclipse Foundation with the compilation and debug technology of the ARM tools. It also combines the GNU toolchain for ARM Linux targets.

Eclipse for DS-5 provides:

#### **Project manager**

This enables you to perform various project tasks such as adding or removing files and dependencies to projects, importing, exporting, or creating projects, and managing build options.

**Editors** These enables you read, write, or modify C/C++ or ARM assembly language source files.

#### Perspectives and views

These provide customized views, menus, and toolbars to suit a particular type of environment. DS-5 uses the C/C++ and DS-5 Debug perspectives.

#### 2.2.1 See also

#### Tasks

•

- ARM<sup>®</sup> DS-5<sup>™</sup> Using Eclipse:
  - Chapter 3 *Getting started with Eclipse*.

## 2.3 About DS-5 Debugger

DS-5 Debugger is a graphical debugger supporting end-to-end software development on ARM processor-based targets and *Real-Time System Models* (RTSMs). It makes it easy to debug Linux and bare-metal applications with comprehensive and intuitive views, including sychronized source and disassembly, call stack, memory, registers, expressions, variables, threads, breakpoints, and trace.

Using the Debug Control view you can single step through either at source level or instruction level and see the other views update as the code is executed. Setting breakpoints or watchpoints can assist you by stopping the application and enabling you to explore the behavior of the application. You can also use the Trace view on some targets to trace function executions in your application with a timeline showing the sequence of events.

You can also debug using the DS-5 Command Prompt command-line console.

#### 2.3.1 See also

#### Tasks

- ARM<sup>®</sup>  $DS-5^{\text{TM}}$  Using the Debugger:
  - Chapter 2 *Getting started with the debugger*.

#### Concepts

About Real-Time System Models on page 2-5.

## 2.4 About Real-Time System Models

*Real-Time System Models* (RTSM) enable development of software without the requirement for actual hardware. The functional behavior of the model is equivalent to real hardware from a programmers view.

Absolute timing accuracy is sacrificed to achieve fast simulated execution speed. This means that you can use a model for confirming software functionality, but you must not rely on the accuracy of cycle counts, low-level component interactions, or other hardware-specific behavior.

DS-5 includes a Cortex<sup>™</sup>-A8 RTSM that is preconfigured to boot ARM Linux.

#### 2.4.1 See also

#### Reference

• RealView<sup>®</sup> Development Suite Real-Time System Models User Guide, http://infocenter.arm.com/help/topic/com.arm.doc.dui0424-

## 2.5 About ARM Compiler

DS-5 includes a distribution of the ARM<sup>®</sup> Compiler tools.

These tools can be used to build applications and libraries suitable for bare-metal embedded systems, including the examples that are available in the DS-5 examples directory.

The ARM Compiler tools are located in *tools\_directory*. You can use them to build your applications from either the command-line or within Eclipse.

#### Table 2-1 ARM Compiler tools

| ΤοοΙ    | Description                                                                                                    |
|---------|----------------------------------------------------------------------------------------------------|
| armar   | Librarian. This enables sets of ELF format object files to be collected together and maintained in archives or libraries. You can pass such a library or archive to the linker in place of several ELF files. You can also use the archive for distribution to a third party for application development. |
| armasm  | Assembler. This assembles ARM and Thumb® assembly language sources.                                                                                                    |
| armcc   | Compiler. This compiles your C and C++ code. It supports inline and embedded assemblers, and also includes the NEON <sup>™</sup> vectorizing compiler.                                                                                                    |
| armlink | Linker. This combines the contents of one or more object files with selected parts of one or more object libraries to produce an executable program.                                                                                                    |
| fromelf | Image conversion utility. This can also generate textual information about the input image, such as disassembly and its code and data size                                                                                                    |

#### 2.5.1 See also

#### Tasks

*Creating a new C or C++ project in Eclipse* on page 3-3.

#### 2.6 **About GNU Compilation Tools**

DS-5 includes a distribution of the GNU Compilation Tools.

These tools can be used to build applications and libraries suitable for ARM Linux targets, including the example ARM Linux distribution that is available in the DS-5 examples directory. They are not suitable for building:

- bare-metal ARM targets
- ARM targets running any operating system other than ARM Linux
- non-ARM targets.

The GNU Compilation Tools are located in tools\_directory. You can use them to build your applications from either the command-line or within Eclipse.

|                     | Table 2-2 GN | U Complication Tools |
|---------------------|--------------|----------------------|
| Tool                |              | Description          |
| arm-none-linux-gnue | abi-ar       | GNU librarian        |
| arm-none-linux-gnue | abi-as       | GNU assembler        |
| arm-none-linux-gnue | abi-gcc      | GNU c compiler       |
| arm-none-linux-gnue | abi-g++      | GNU C++ compiler     |
| arm-none-linux-gnue | abi-ld       | GNU linker           |

## Table 2.2 GNUL Compilation Tools

*Getting Started with the GNU Compilation Tools* is located in documents\_directory\gcc.

#### 2.6.1 See also

#### Tasks

- Creating a new C or C++ project in Eclipse on page 3-3
- Building the Gnometris project from Eclipse on page 3-4 .
- Building the Gnometris project from the command-line on page 3-5.

## 2.7 About ARM Streamline Performance Analyzer

ARM Streamline is a graphical performance analysis tool. Combining a kernel driver, target daemon, and an Eclipse-based user interface, it transforms sampling data and system trace into reports that present the data in both visual and statistical forms. Streamline uses hardware performance counters with kernel metrics to provide an accurate representation of system resources.

### 2.7.1 See also

#### Tasks

• Performance analysis of threads application running on ARM Linux on page 3-22.

#### Reference

ARM<sup>®</sup> DS-5<sup>™</sup> Using ARM Streamline, http://infocenter.arm.com/help/topic/com.arm.doc.dui0482-/index.html.

## 2.8 About Debug hardware configuration utilities

The debug hardware configuration utilities enable you to connect to the debug hardware unit that provides the interface between your development platform and your PC. The following utilities are provided:

#### **Debug Hardware Config IP**

Used to configure the IP address on a debug hardware unit.

#### **Debug Hardware Update**

Used to update the firmware and devices on a debug hardware unit.

#### **Debug Hardware Configuration**

Used to configure a debug hardware unit.

### 2.8.1 See also

#### Reference

.

ARM<sup>®</sup> DSTREAM<sup>™</sup> and RVI<sup>™</sup> Using the Debug Hardware Configuration Utilities, http://infocenter.arm.com/help/topic/com.arm.doc.dui0498-/index.html.

## Chapter 3 ARM DS-5 tutorials

The following tutorials show you how to run and debug applications using ARM<sup>®</sup> DS-5<sup>™</sup> tools.

#### Tasks

- Importing the example projects into Eclipse on page 3-2
- Creating a new C or C++ project in Eclipse on page 3-3
- Building the Gnometris project from Eclipse on page 3-4
- Building the Gnometris project from the command-line on page 3-5
- Loading the Gnometris application on a Real-Time System Model on page 3-6
- Loading the Gnometris application on to an ARM Linux target on page 3-7
  - Using an SSH connection to set up and run Gnometris on an ARM Linux target on page 3-8
  - Connecting to the Gnometris application that is already running on a ARM Linux target on page 3-13.
- Debugging Gnometris on page 3-16
- Debugging a loadable kernel module on page 3-17
- Performance analysis of threads application running on ARM Linux on page 3-22
- Debugging Android native C/C++ applications and libraries on page 3-24
- *Managing DS-5 licenses* on page 3-29.

## 3.1 Importing the example projects into Eclipse

Many tasks described in the documentation use the example projects provided with DS-5.

To use the example projects in Eclipse, you must first import them:

- 1. Launch Eclipse:
  - On Windows, select Start  $\rightarrow$  All Programs  $\rightarrow$  ARM DS-5  $\rightarrow$  Eclipse for DS-5.
  - On Linux, enter eclipse in the Unix bash shell.
- 2. ARM recommends that you create a new workspace for the example projects so that they remain separate from your own projects. To do this you can either:
  - Create a new workspace directory during the startup of Eclipse.
  - If Eclipse is already open, select File → Switch Workspace → Other from the main menu.
- 3. Select Cheat Sheet... from the Help menu.
- 4. Expand the **ARM** -Eclipse for DS-5 group.
- 5. Select **Automatically Import the DS-5 Example Projects into the Current Workspace** from the list of ARM cheat sheets.
- 6. Click OK.
- 7. Follow the steps in the cheat sheet to import all the DS-5 example projects into your workspace.

When the examples are imported, you can optionally follow the remaining cheat sheet instructions to switch on working sets if required.

#### 3.1.1 See also

#### Tasks

- Building the Gnometris project from Eclipse on page 3-4
- Building the Gnometris project from the command-line on page 3-5
- Loading the Gnometris application on a Real-Time System Model on page 3-6
- Loading the Gnometris application on to an ARM Linux target on page 3-7
- Debugging Gnometris on page 3-16
- ARM<sup>®</sup> DS-5<sup>™</sup> Using Eclipse:
  - Launching Eclipse on page 3-3
  - Creating a working set on page 3-16
  - Changing the top level element when displaying working sets on page 3-19
  - *Deselecting a working set* on page 3-20
  - Using the import wizard on page 3-35.

#### Concepts

- *About Eclipse for DS-5* on page 2-3
- *Examples* on page 4-6
- $ARM^{\mathbb{R}} DS-5^{\mathsf{TM}} Using Eclipse:$ 
  - *About working sets* on page 3-15.

#### Reference

*Examples* on page 4-6.

## 3.2 Creating a new C or C++ project in Eclipse

To create a new C or C++ Project:

- 1. Select File  $\rightarrow$  New  $\rightarrow$  Project... from the main menu.
- 2. Expand the C/C++ group.
- 3. Select either C Project or C++ Project.
- 4. Select the type of project that you wish to create.
- 5. Click on Next.
- 6. Enter a project name.
- 7. Leave the **Use default location** option selected so that the project is created in the default directory shown. Alternatively, deselect this option and browse to your preferred project directory.
- 8. Select the type of project that you want to create.
- Click on Finish to create your new project. The project is visible in the Project Explorer view.

#### 3.2.1 See also

#### Tasks

- ARM<sup>®</sup> DS-5<sup>T</sup> Using Eclipse:
  - *Creating a new C or C++ project* on page 4-4.

## 3.3 Building the Gnometris project from Eclipse

Gnometris is an ARM<sup>®</sup> Linux application that you can run and debug on your target. The supplied project does not contain the image binaries for the Gnometris application. To create the image, you must build the project.

To build the project:

- 1. Download the optional package, Linux\_distribution\_example.zip, containing the example Linux distribution project and the compatible headers and libraries from the ARM website or from the DS-5 installation media.
- 2. Import both the gnometris and distribution example projects from the relevant ZIP archive files into Eclipse.
- 3. Select the gnometris project in the Project Explorer view.
- 4. Select **Build Project** from the **Project** menu.

The Gnometris example contains a Makefile to build the project. The Makefile provides the usual make rules: clean, all, and rebuild.

When you build the Gnometris project, it produces the following applications:

- A stripped version of the application containing no debug information. This is for downloading to the target.
- A larger sized version of the application containing full debug information for use by the debugger when debugging at the source level.

#### 3.3.1 See also

#### Tasks

- Importing the example projects into Eclipse on page 3-2
- Building the Gnometris project from the command-line on page 3-5
- Loading the Gnometris application on a Real-Time System Model on page 3-6
- Loading the Gnometris application on to an ARM Linux target on page 3-7
- Debugging Gnometris on page 3-16
- $ARM^{\mathbb{R}} DS$ -5<sup>TM</sup> Using Eclipse:
  - Chapter 4 Working with projects.

#### Reference

*Examples* on page 4-6.

## 3.4 Building the Gnometris project from the command-line

Gnometris is an ARM<sup>®</sup> Linux application that you can run and debug on your target. The supplied project does not contain the image binaries for the Gnometris application.

To build the project:

- 1. Download the optional package, Linux\_distribution\_example.zip, containing the example Linux distribution project and the compatible headers and libraries from the ARM website or from the DS-5 installation media.
- 2. Extract both the gnometris and distribution example projects from the relevant ZIP archive files into a working directory.
- 3. Open the **DS-5** Command Prompt command-line console or a Unix bash shell.
- 4. Navigate to ...\ARMLinux\gnometris.
- 5. At the prompt, enter make. The example contains a Makefile to build the project. The Makefile provides the usual make rules: clean, all, and rebuild.

When you build the Gnometris project, it produces the following applications:

- A stripped version of the application containing no debug information. This is for downloading to the target.
- A larger sized version of the application containing full debug information for use by the debugger when debugging at the source level.

#### 3.4.1 See also

#### Tasks

- Building the Gnometris project from Eclipse on page 3-4
- Loading the Gnometris application on a Real-Time System Model on page 3-6
- Loading the Gnometris application on to an ARM Linux target on page 3-7
- Debugging Gnometris on page 3-16.

#### Reference

• *Examples* on page 4-6.

## 3.5 Loading the Gnometris application on a Real-Time System Model

You can load the Gnometris application on to a *Real-Time System Model* (RTSM) that is running ARM Linux. An RTSM enables you to run and debug applications on your host workstation without using any hardware targets.

A preconfigured RTSM connection is available that automatically boots Linux, launches gdbserver, and then launches the application.

To load Gnometris:

- 1. Launch Eclipse.
- 2. Click on the Project Explorer view.
- 3. Expand the gnometris project folder.
- 4. Right-click on the launch file, gnometris-RTSM-example.launch.
- 5. In the context menu, select **Debug As**.
- 6. Select the gnometris-RTSM-example entry in the submenu.
- 7. Debugging requires the DS-5 Debug perspective. If the Confirm Perspective Switch dialog box opens, click on **Yes** to switch perspective.

#### 3.5.1 See also

#### Tasks

- Importing the example projects into Eclipse on page 3-2
- Building the Gnometris project from Eclipse on page 3-4
- Building the Gnometris project from the command-line on page 3-5
- *Debugging Gnometris* on page 3-16
- ARM<sup>®</sup> DS-5<sup>™</sup> Using the Debugger: — Configuring a connection to an RTSM model on page 3-3.

- *Documentation* on page 4-5
- *Examples* on page 4-6
- ARM<sup>®</sup>  $DS-5^{TM}$  Using the Debugger:
  - Debug Configurations Connection tab on page 11-60
  - Debug Configurations Files tab on page 11-64
  - Debug Configurations Debugger tab on page 11-68
  - Debug Configurations Environment tab on page 11-74.

## 3.6 Loading the Gnometris application on to an ARM Linux target

You can load the Gnometris application on to a target that is running ARM<sup>®</sup> Linux.

DS-5 provides preconfigured target connection settings that connect the debugger to gdbserver running on supported ARM architecture-based platforms.

To load an application:

- 1. Obtain the IP address of the target. You can use the ifconfig application in a Linux console. The IP address is denoted by the **inet addr**.
- 2. Boot the appropriate Linux distribution on the target.
- 3. Launch Eclipse.
- 4. Transfer the application and related files to the ARM Linux target, run the application, and then connect the debugger. There are several ways to do this:
  - On the Beagle board you can use a *Secure SHell* (SSH) connection with the *Remote System Explorer* (RSE) provided with DS-5 to set up the target and run the application. When the application is running you can then connect the debugger to the running target.
  - For other targets you can use an external file transfer utility such as PuTTY.

#### 3.6.1 See also

#### Tasks

- Using an SSH connection to set up and run Gnometris on an ARM Linux target on page 3-8
- Connecting to the Gnometris application that is already running on a ARM Linux target on page 3-13
- Debugging Gnometris on page 3-16.

- Documentation on page 4-5
- *Examples* on page 4-6
- *ARM*<sup>®</sup> *DS*-5<sup>™</sup> *Using the Debugger*:
  - Debug Configurations Connection tab on page 11-60
  - Debug Configurations Files tab on page 11-64
  - Debug Configurations Debugger tab on page 11-68
  - Debug Configurations Environment tab on page 11-74
  - Connecting the DSTREAM unit, http://infocenter.arm.com/help/topic/com.arm.doc.dui0481-/I1004916.html.

## 3.7 Using an SSH connection to set up and run Gnometris on an ARM Linux target

On some targets you can use a *Secure SHell* (SSH) connection with the *Remote System Explorer* (RSE) provided with DS-5.

To set up a Linux SSH connection to an ARM Linux target and run the Gnometris application:

- 1. Add the Remote Systems view to the DS-5 Debug perspective:
  - a. Ensure that you are in the DS-5 perspective. To change perspective either use the perspective toolbar or select **Window**  $\rightarrow$  **Open perspective**  $\rightarrow$  **DS-5 Debug** from the main menu.
  - b. Select **Window**  $\rightarrow$  **Show** View  $\rightarrow$  **Other...** to open the Show View dialog box.
  - c. Select the **Remote Systems** view in the **Remote Systems** group.
  - d. Click OK.
- 2. In the Remote Systems view, set up a Linux connection to a remote target using SSH:
  - a. Click on **Define a connection to remote system** in the Remote Systems view toolbar.
  - b. In the Select Remote System Type dialog box, expand the **General** group and select **Linux**.

| E New Connection                                       |           |
|--------------------------------------------------------|-----------|
| Select Remote System Type<br>Any distribution of Linux | -0-       |
| System type:                                           |           |
| type filter text                                       |           |
|                                                        |           |
| Reack Next > Einit                                     | sh Cancel |

Figure 3-1 Selecting a connection type

- c. Click Next.
- d. In the Remote Linux System Connection, enter the remote target IP address or name in the Host name field.

| 🏘 New Connecti      | on                                              |        |
|---------------------|-------------------------------------------------|--------|
| Remote Linux S      | ystem Connection                                |        |
| Define connection i | nformation                                      |        |
|                     |                                                 |        |
| Parent profile:     | E102075                                         | *      |
|                     |                                                 |        |
| Host name:          | 10.1.205.31                                     | *      |
| Connection name:    | 10.1.20 Hostname or IP address of target system |        |
| Description:        |                                                 |        |
| Verify host nam     | e                                               |        |
| ?                   | < <u>B</u> ack <u>N</u> ext > <u>Finish</u>     | Cancel |

Figure 3-2 Defining the connection information

- e. Click Next.
- f. Select SSH protocol file access.

| New Connection                                                           |                                               |        |        |  |
|--------------------------------------------------------------------------|-----------------------------------------------|--------|--------|--|
| Files<br>Define subsystem information                                    |                                               |        |        |  |
| Configuration                                                            | Properties                                    |        |        |  |
| ☐ ftp.files<br>₩ ssh.files                                               | Property                                      | Value  |        |  |
| Available Services                                                       |                                               |        |        |  |
| Ssh / Sftp File Service<br>SSH Connector Service<br>SSH Settings         |                                               |        |        |  |
| Description                                                              | · <u>· · · · · · · · · · · · · · · · · · </u> |        |        |  |
| Work with files on remote systems using the Secure Shell (ssh) protocol. |                                               |        |        |  |
| ? [                                                                      | < Back Next >                                 | Einish | Cancel |  |

Figure 3-3 Defining the file system

- g. Click Next.
- h. Select the shell processes for Linux systems.

| Shell Processes         Define subsystem information         Configuration       Properties         Image: processes.shell.linux       Property       Value         Available Services       Image: process Service       Image: process Service         Image: process Service       Image: process Service       Image: process Service         Description       Image: process Service       Image: process Service         Image: process Service       Image: process Service       Image: process Service         Image: process Service       Image: process Service       Image: process Service         Image: process Service       Image: process Service       Image: process Service         Image: process Service       Image: process Service       Image: process Service         Image: process Service       Image: process Service       Image: process Service         Image: process Service       Image: process Service       Image: process Service         Image: process Service       Image: process Service       Image: process Service         Image: process Service       Image: process Service       Image: process Service         Image: process Service       Image: process Service       Image: process Service         Image: process Service       Image: process Service       Image: process Service         Image:                                                                                                    |                                                          |                           |                                         |     |
|----------------------------------------------------------------------------------------------------|----------------------------------------------------------|---------------------------|-----------------------------------------|-----|
| Shell Processes         Define subsystem information         Configuration       Properties         Image: processes.shell.linux       Property       Value         Image: processes.shell.linux       Property       Value         Available Services       Image: process Service       Image: process Service         Image: process Service       Image: process Service       Image: process Service         Description       Image: process Service       Image: process Service         Image: process Service       Image: process Service       Image: process Service         Image: process Service       Image: process Service       Image: process Service         Image: process Service       Image: process Service       Image: process Service         Image: process Service       Image: process Service       Image: process Service         Image: process Service       Image: process Service       Image: process Service         Image: process Service       Image: process Service       Image: process Service         Image: process Service       Image: process Service       Image: process Service         Image: process Service       Image: process Service       Image: process Service         Image: process Service       Image: process Service       Image: process Service         Image: process Service                                                                                                    | New Connection                                           |                           |                                         | کار |
| Define subsystem information         Configuration       Properties         Image: processes.shell.linux       Property       Value         Available Services       Image: process Service       Image: process Service         Image: process Service       Image: process Service       Image: process Service         Description       Image: process Service       Image: process Service         Image: process Service       Image: process Service       Image: process Service         Image: process Service       Image: process Service       Image: process Service         Image: process Service       Image: process Service       Image: process Service         Image: process Service       Image: process Service       Image: process Service         Image: process Service       Image: process Service       Image: process Service         Image: process Service       Image: process Service       Image: process Service         Image: process Service       Image: process Service       Image: process Service         Image: process Service       Image: process Service       Image: process Service         Image: process Service       Image: process Service       Image: process Service         Image: process Service       Image: process Service       Image: process Service         Image: process Service       Image: process Ser                                                                                                    | Shell Processes                                          |                           |                                         |     |
| Configuration       Properties         Image: processes.shell.linux       Property       Value         Property       Value         Image: processes.shell.linux       Image: processes of the second second | Define subsystem information                             |                           |                                         |     |
| Properties       Image: processes.shell.linux     Property     Value       Available Services     Image: process Service     Image: process Service       Image: process Service     Image: process Service     Image: process Service       Description     Image: process Service     Image: process Service       This configuration allows you to work with processes on remote linux systems using any contributed Shell subsystem.     Image: process Service Service                                                                                                    |                                                          |                           |                                         |     |
| Property       Value         Property       Value         Available Services                                                                                                    | Configuration                                            | Properties                |                                         |     |
| Available Services  Available Service                                                                                                    | processes.shell.linux                                    | Property                  | Value                                   |     |
| Available Services  Available Service  Description  This configuration allows you to work with processes on remote linux systems using any contributed Shell subsystem.                                                                                                    |                                                          |                           |                                         |     |
| Available Services  Available Service  Description  This configuration allows you to work with processes on remote linux systems using any contributed Shell subsystem.                                                                                                    |                                                          |                           |                                         |     |
| Available Services  Available Service  Description  This configuration allows you to work with processes on remote linux systems using any contributed Shell subsystem.                                                                                                    |                                                          |                           |                                         |     |
| Available Services  Available Service  Shell Process Service  Description  This configuration allows you to work with processes on remote linux systems using any contributed Shell subsystem.                                                                                                    |                                                          |                           |                                         |     |
| Available Services                                                                                                    |                                                          |                           |                                         |     |
| Shell Process Service      Shell Process Service      Description  This configuration allows you to work with processes on remote linux systems using any contributed Shell subsystem.                                                                                                    | Available Services                                       |                           |                                         |     |
| Description This configuration allows you to work with processes on remote linux systems using any contributed Shell subsystem.                                                                                                    |                                                          |                           |                                         |     |
| Description This configuration allows you to work with processes on remote linux systems using any contributed Shell subsystem.                                                                                                    |                                                          |                           |                                         |     |
| Description This configuration allows you to work with processes on remote linux systems using any contributed Shell subsystem.                                                                                                    |                                                          |                           |                                         |     |
| Description<br>This configuration allows you to work with processes on remote linux systems using any contributed<br>Shell subsystem.                                                                                                    |                                                          |                           |                                         |     |
| Description<br>This configuration allows you to work with processes on remote linux systems using any contributed<br>Shell subsystem.                                                                                                    |                                                          |                           |                                         |     |
| Description<br>This configuration allows you to work with processes on remote linux systems using any contributed<br>Shell subsystem.                                                                                                    |                                                          |                           |                                         |     |
| This configuration allows you to work with processes on remote linux systems using any contributed<br>Shell subsystem.                                                                                                    | Description                                              |                           |                                         |     |
|                                                                                                    | This configuration allows you to wor<br>Shell subsystem. | rk with processes on remo | ote linux systems using any contributed |     |
|                                                                                                    |                                                          |                           |                                         |     |
|                                                                                                    |                                                          |                           |                                         |     |
|                                                                                                    |                                                          |                           |                                         |     |
|                                                                                                    | 0                                                        |                           |                                         |     |
| (?) (Back Next > Einish Cancel                                                                                                    | (?)                                                      | < <u>B</u> ack            | <u>Vext &gt; Einish</u> Cancel          |     |

Figure 3-4 Defining the processes

- i. Click Next.
- j. Select SSH shells.

| E New Connection                                                                                      |                       |                      |  |  |
|----------------------------------------------------------------------------------------------------|-----------------------|----------------------|--|--|
| Ssh Shells<br>Define subsystem information                                                            |                       |                      |  |  |
| Configuration                                                                                         | Properties            |                      |  |  |
| ssh.shells                                                                                            | Property              | Value                |  |  |
| Available Services                                                                                    |                       |                      |  |  |
| Description<br>Work with shells and commands on remote systems using the Secure Shell (ssh) protocol. |                       |                      |  |  |
| ?                                                                                                    | < <u>B</u> ack Next : | <u>Finish</u> Cancel |  |  |

Figure 3-5 Defining the shell services

- k. Click Next.
- l. Select SSH terminals.

| E New Connection                              |                      |                                  |
|-----------------------------------------------|----------------------|----------------------------------|
| Ssh Terminals<br>Define subsystem information |                      |                                  |
| Configuration                                 | Properties           |                                  |
| ssh.terminals                                 | Property             | Value                            |
| Available Services                            | -                    |                                  |
| SSH Terminal Service                          |                      |                                  |
| Description                                   |                      |                                  |
| Work with terminals and commands on           | remote systems using | the Secure Shell (ssh) protocol. |
| ?                                             | < <u>B</u> ack       | lext > Einish Cancel             |

Figure 3-6 Defining the terminal services

- m. Click Finish.
- 3. In the Remote Systems view:
  - a. Right-click on the Linux target and select **Connect** from the context menu.
  - b. In the Enter Password dialog box, enter a User ID and Password if required.
  - c. Click **OK** to close the dialog box.
  - d. Copy the stripped version of the Gnometris application, gnometris, and the libgames-support.so library from the local file system on to the target file system.
  - e. Ensure that the files on the target have execute permissions. To do this, right-click on each file, select **Properties** from the context menu and change the checkboxes as required.

| Properties for gnometris |                                                                                                    |
|--------------------------|----------------------------------------------------------------------------------------------------|
| type filter text         | Permissions $\Leftrightarrow \neg \Rightarrow \neg$                                                                                                    |
| Permissions              | Permissions         Type       Read       Write       Execute         User       V       V       V         Group       V       V       V         Others       V       V       V         User       1008       Group       Group         Group       1010       D       D |
|                          |                                                                                                    |
| (3)                      | OK Cancel                                                                                                    |

Figure 3-7 Modifying file properties from the Remote Systems view

- 4. Open a terminal shell that is connected to the target and launch gdbserver with the application:
  - a. In the Remote Systems view, right-click on Ssh Terminals.
  - b. Select Launch Terminal to open a terminal shell.
  - c. In the terminal shell, navigate to the directory where you copied the gnometris application, then execute the following command:

export DISPLAY=ip:0.0
gdbserver :port gnometris

where:

- *ip* is the IP address of the host to display the Gnometris game
- *port* is the connection port between gdbserver and the application, for example 5000.

\_\_\_\_\_Note \_\_\_\_\_

If the target has a display that you can use, then you do not need to export DISPLAY.

#### 3.7.1 See also

#### Tasks

- Connecting to the Gnometris application that is already running on a ARM Linux target on page 3-13
- *Debugging Gnometris* on page 3-16.

- *Examples* on page 4-6
- $ARM^{\circledast} DS-5^{\mathsf{TM}}$  Using the Debugger:
  - Debug Configurations Connection tab on page 11-60
  - Debug Configurations Files tab on page 11-64
  - Debug Configurations Debugger tab on page 11-68
  - Connecting the DSTREAM unit, http://infocenter.arm.com/help/topic/com.arm.doc.dui0481-/I1004916.html.

# 3.8 Connecting to the Gnometris application that is already running on a ARM Linux target

To connect the debugger to the Gnometris application that is already running on an ARM Linux target:

- 1. Select **Debug Configurations...** from the **Run** menu.
- 2. Select **DS-5 Debugger** from the configuration tree and then click on **New** to create a new configuration. Alternatively you can select an existing DS-5 Debugger configuration and then click on **Duplicate** from the toolbar.
- 3. In the Name field, enter a suitable name for the new configuration.
- 4. Click on the **Connection** tab to see the target and connection options.
- 5. In the Select target panel:
  - a. Select the required platform, for example, **beagleboard.org OMAP\_3530**.
  - b. Select **Connect to already running gdbserver** for the debug operation.
- 6. In the Connections panel, for the connection between gdbserver and the application:
  - a. Enter the IP address of the target.
  - b. Enter the port number.

| Debug Configurations                                                                                                    |                                                                                                    |                  | X                |
|----------------------------------------------------------------------------------------------------|----------------------------------------------------------------------------------------------------|------------------|------------------|
| Create, manage, and run configurat<br>Create, edit or choose a configuration to laund                                                                                                    | ions<br>h a DS-5 debugging se:                                                                                                    | session.         | Ť                |
| Ype filter text         Ype filter text         Image: Comparison of the second second | Name: gnometris-ru<br>Connection<br>Select target<br>Platform<br>Project type<br>Debug operation<br>This allows Linux a<br>already running gr<br>to attach to an ex<br>Connections<br>gdbserver (TCP) | s-running-target | an<br>ication or |
| Filter matched 18 of 18 items                                                                                                    |                                                                                                    |                  |                  |
| ?                                                                                                    |                                                                                                    | ebug(            | Close            |

#### Figure 3-8 Typical connection configuration for a Beagle board

- 7. Click on the **Files** tab to see the file options.
- 8. In the Files panel:
  - a. Select **Load symbols from file** and then select the application image containing debug information. For example: H:\workspace\gnometris\gnometris.
  - b. Click Add a new resource to the list to add another file entry.

 c. Select Load symbols from file and then select the shared library that is required by the Gnometris application. For example: H:\workspace\gnometris\libgames-support.so.

| Debug Configurations                                                                                                    |                                                                                                    |
|----------------------------------------------------------------------------------------------------|----------------------------------------------------------------------------------------------------|
| Debug Configurations Create, manage, and run configurations Create a configuration to launch a DS-5 debugg Type filter text C/C++ Application C/C++ Attach to Application C/C++ Postmortem Debugger Description C/C++ Postmortem Debugger C/C++ Postmortem Debugger C/C++ Postmortem Debugger C/C++ Postmortem Debugger C/C++ Postmortem Debugger C/C++ Postmortem Debugger C/C++ Postmortem Debugger C/C++ Postmortem Debugger C/C++ Postmortem Debugger C/C++ Attach to Application C/C++ Postmortem Debugger C/C++ Postmortem Debugger C/C++ Postmortem Debugger C/C++ Attach to Application C/C++ Postmortem Debugger C/C++ Postmortem Debugger C/C++ Postmortem Debugger C/C++ Postmortem Debugger C/C++ Postmortem Debugger C/C++ Attach to Application C/C++ Postmortem Debugger C/C++ Postmortem Debugger C/C++ Attach to Application C/C++ Postmortem Debugger C/C++ Postmortem Debugger C/C++ Postmortem Debugger C/C++ Postmortem Debugger C/C++ Application C/C++ Application C/C+ | ions<br>ging session.<br>Name: Gnometris on a Beagleboard<br>◆ Connection Ging Files ♦ Debugger ↔ Arguments © Environment<br>Files<br>↓ Load symbols from file ♥ File System Workspace ♥ Enable on-demand loading<br>↓ (workspace_loc)/gnometris/gnometris<br>↓ Load symbols from file ♥ File System Workspace ♥ Enable on-demand loading<br>↓ (workspace_loc)/gnometris/libgames-support.so<br>↓ |
| Filter matched 14 of 14 items                                                                                                    | Apply Reyert                                                                                                    |
| ?                                                                                                    | Debug Close                                                                                                    |

#### Figure 3-9 Typical file selection for a Beagle board

- 9. Click on the **Debugger** tab to see the debugging options for the configuration.
- 10. In the Run control panel:
  - a. Select **Debug from symbol**.
  - b. Enter **main** in the field provided.
- 11. In the Host working directory panel, select Use default.

| Debug Configurations                                                                                                    |                                                                                                    |  |  |
|----------------------------------------------------------------------------------------------------|----------------------------------------------------------------------------------------------------|--|--|
| Create, manage, and run configurations Create a configuration to launch a DS-5 debugging session.                                                                                                    |                                                                                                    |  |  |
| Ype filter text         □ C/C++ Application         □ C/C++ Attach to Application         □ C/C++ Postmortem Debugger         □ D-S Debugger         □ Gometris on a Beagleboard         □ Helloworld on a Mistralboard         □ TFFT on a Beagleboard         □ Launch Group | Name:       Gnometris on a Beagleboard         Image:       Connection       Files       Image: Debugger       Marguments       Image: Environment         Run control       Connect only       Debug from entry point       Debug from symbol       main         Run debugger script (.ds)       File System       Workspace         Execute debugger commands       Image: System       Workspace         Host working directory       Use default       Image: System       Workspace         Paths       Image: System       Workspace       File System       Workspace         Paths       Image: System       Image: System       Workspace |  |  |
| Filter matched 9 of 9 items                                                                                                    | LidebuT LosTax                                                                                                    |  |  |
| ?                                                                                                    | Debug Close                                                                                                    |  |  |

#### Figure 3-10 Typical debugger settings for a Beagle board

- 12. Click on **Debug** to start the debugger and run to the main() function.
- 13. Debugging requires the DS-5 Debug perspective. If the Confirm Perspective Switch dialog box opens, click on **Yes** to switch perspective.

#### 3.8.1 See also

#### Tasks

•

• *Debugging Gnometris* on page 3-16.

- *Examples* on page 4-6
- ARM<sup>®</sup> DS-5<sup>m</sup> Using the Debugger:
  - Debug Configurations Connection tab on page 11-60
  - Debug Configurations Files tab on page 11-64
  - Debug Configurations Debugger tab on page 11-68
  - Connecting the DSTREAM unit, http://infocenter.arm.com/help/topic/com.arm.doc.dui0481-/I1004916.html.

## 3.9 Debugging Gnometris

To debug the Gnometris application:

- 1. Ensure that you are connected to the target, Gnometris is running, and the debugger is waiting at the main() function.
- 2. In the Project Explorer view, open the Gnometris directory to see a list of all the source files.
- 3. Double-click on the file blockops-noclutter.cpp to open the file.
- 4. In the blockops-noclutter.c file, find the line BlockOps::rotateBlock(), and double click in the vertical bar on the left-hand side of the C/C++ editor to add a breakpoint. A marker is placed in the vertical bar of the editor and the Breakpoints view updates to display the new information.
- 5. Click on **Continue** in the Debug Control view to continue running the program.
- 6. Start a new Gnometris game on the target. When a block arrives, press the up cursor key to hit the breakpoint.
- 7. Select the Registers view to see the values of the registers.
- 8. Select the Disassembly view to see the disassembly instructions. You can also double click in the vertical bar on the left-hand side of this view to set breakpoints on individual instructions.
- 9. In the Debug Control view, click on **Step Over Source Line** to move to the next line in the source file. All the views update as you step through the source code.
- 10. Select the History view to see a list of all the debugger commands generated during the current debug session. You can select one or more commands and then click on **Exports the selected lines as a script** to create a script file for future use.

#### 3.9.1 See also

#### Tasks

•

- Importing the example projects into Eclipse on page 3-2
- Building the Gnometris project from Eclipse on page 3-4
- Building the Gnometris project from the command-line on page 3-5
- Loading the Gnometris application on a Real-Time System Model on page 3-6.
- Loading the Gnometris application on to an ARM Linux target on page 3-7.
- $ARM^{\mathbb{R}} DS-5^{\mathbb{T}}$  Using the Debugger:
  - Configuring a connection to a Linux target using gdbserver on page 3-5.
- $ARM^{\mathbb{R}} DS-5^{\mathsf{TM}} Using Eclipse:$ 
  - *Remote Systems view* on page 6-3.

- *Examples* on page 4-6
- ARM<sup>®</sup> DS-5<sup>m</sup> Using the Debugger:
  - C/C++ editor on page 11-12
  - Debug Control view on page 11-18
  - Registers view on page 11-36.

## 3.10 Debugging a loadable kernel module

You can use DS-5 to develop and debug a loadable kernel module. Loadable modules can be dynamically inserted and removed from a running kernel during development without the need to frequently recompile the kernel.

DS-5 provides an example of a simple character device driver, modex.c that you can compile, run, and debug on your target. Pre-built image binaries are provided for Windows users that match the Linux distribution project provided by DS-5. Alternatively, see the readme.html provided with the kernel\_module example for more information on how to compile the kernel and the module.

#### 3.10.1 Prerequisites

Before you can debug the module you must ensure that you:

- Unpack kernel source code and compile the kernel against exactly the same kernel version as the target
- Compile the loadable module against exactly the same kernel version as the target.

— Note ——

Ensure that you compile both images with debug information. The debugger requires run-time information from both images when debugging the module.

#### 3.10.2 Procedure

To debug the loadable module, modex.c:

- 1. Connect the debugger to the target. The device driver example provides a preconfigured launch file:
  - a. Select **Debug Configurations...** from the **Run** menu.
  - b. Expand the **DS-5 Debugger** the configuration tree.
  - c. Select the module-beagle-example entry.
  - d. The **Connection** tab contains most of the connection settings with the exception of the Debug Hardware Address field. Enter the IP address or name for the connection between the debugger and the debug hardware agent.

| 🖨 Debug Configurations 🛛 🔀                                                                                                    |                                                                                                    |          |  |
|----------------------------------------------------------------------------------------------------|----------------------------------------------------------------------------------------------------|----------|--|
| Create, manage, and run configural<br>Create, edit or choose a configuration to laun                                                                                                    | tions<br>Ich a DS-5 debugging session.                                                                                                    | Ť.       |  |
| ARM Streamline     Grading Threads     Arm Streamline-example     C/C++ Application     C/C++ Application     C/C++ Application     C/C++ Attach to Application     C/C++ Attach to Application     C/C+++ Attach to Application     C/C++++++++++++++++++++++++++++++++ | Name:       module-beagle-example         Sec Connection       Files         Files       Files         Platform       beagleboard.org - OMAP 3530         Project type       Linux Kernel and/or Device Driver Debug         Debug operation       Debug via DSTREAM/RVI         DS-5 Debugger will connect to an RVI or DSTREAM to debug a bare metal application.         Connections         Linux Kernel Debug       Debug Hardware Address:         TCP:10.1.204.159 | Prowse   |  |
| ?                                                                                                    | Deb                                                                                                    | ug Close |  |

#### Figure 3-11 Typical connection for a Linux kernel module configuration

e. The **Files** tab contains the debugger settings to load debug information for the Linux kernel and the module. For this example, ignore the Application on host to download field and select both the kernel image and the module image as shown in the following figure.

| 🖨 Debug Configurations 🛛 🛛 🔀                                                                                                    |                                                                                                    |       |  |
|----------------------------------------------------------------------------------------------------|----------------------------------------------------------------------------------------------------|-------|--|
| Create, manage, and run configurations         Create, edit or choose a configuration to launch a D5-5 debugging session.                                                                                                    |                                                                                                    |       |  |
| ARM Streamline     ARM Streamline     ARM Streamline-example     ARM Streamline-example     ARM Streamline-example     ARM Streamline-example     ARM Streamline-example     C/C++ Application     C/C++ Application     C/C++ Postmortem Debugger     Cpc+TSM-example     Cppex-RTSM-example     Cppex-RTSM-example     Cppex-RTSM-example     Andlo-RTSM-example     Andlo-RTSM-example     Mello-RTSM-example     Mello-RTSM-example     Andlo-RTSM-example     And | Name:       module-beagle-example         Image: Connection       Image: Files       Debugger       Debugger       Environment         Image: Target Configuration       Application on host to download:       Image: Target Configuration         Image: Application on host to download:       Image: Target Configuration         Image: Files       Load symbols       Enable on-demand loading         Files       Image: Load symbols from file       Image: Target Configuration         Image: Image: Image: Target Configuration       Image: Target Configuration       Image: Target Configuration         Files       Image: Image: Image: Target Configuration       Image: Target Configuration       Image: Target Configuration         Image: Image: Image: Image: Image: Target Configuration       Image: Target Configuration       Image: Target Configuration         Image: Image: Image: Image: Image: Target Configuration       Image: Target Configuration       Image: Target Configuration         Image: Image: |       |  |
| Filter matched 20 of 20 items                                                                                                    | white:                                                                                                    | Reven |  |
| ?                                                                                                    | Debug                                                                                                    | Close |  |

#### Figure 3-12 Typical file selection for a Linux kernel module configuration

- f. In the **Debugger** tab, select **Connect only** in the Run control panel.
- g. Click on **Debug** to connect the debugger to the target.
- 2. Configure and connect a terminal shell to the target. You can use the *Remote System Explorer* (RSE) provided with DS-5.
- 3. Using RSE, copy the compiled module to the target:
  - a. Navigate to the .../linux\_system/kernel\_module/stripped directory on the host workstation.
  - b. Drag and drop the module, modex.ko to a writeable directory on the target.
- 4. In the terminal shell, insert the module:
  - a. Navigate to the location of the module.
  - Execute the following command: insmod modex.ko

The Modules view updates to display details of the loaded module.

- 5. To debug the module, set breakpoints, run, and step as required.
- 6. To modify the module source code:
  - a. Remove the module. For example: rmmod modex
  - b. Recompile the module.
  - c. Repeat steps 3, 4 and 5 as required.

#### — Note —

When you insert and remove a module, the debugger stops the target and automatically resolves memory locations for debug information and existing breakpoints. This means that you do not have to stop the debugger and reconnect when you recompile the source code.

Useful terminal shell commands:

| lsmod              | Displays information about all the loaded modules.                                                   |  |  |
|--------------------|----------------------------------------------------------------------------------------------------|--|--|
| insmod             | Inserts a loadable module.                                                                           |  |  |
| rmmod              | Removes a module.                                                                                    |  |  |
| Useful DS-5 Debugg | ger commands:                                                                                        |  |  |
| info os-modules    | Displays a list of OS modules loaded after connection.                                               |  |  |
| info os-log        | Displays the contents of the OS log buffer.                                                          |  |  |
| info os-version    | Displays the version of the OS.                                                                      |  |  |
| info processes     | Displays a list of processes showing ID, current state and related stack frame information.          |  |  |
| set os-log-capture | Controls the capturing and printing of <i>Operating System</i> (OS) logging messages to the console. |  |  |
|                    |                                                                                                    |  |  |

OS modules loaded after connection are displayed in the Modules view.

#### 3.10.3 See also

#### Tasks

- ARM<sup>®</sup>  $DS-5^{\text{TM}}$  Using the Debugger:
  - Configuring a connection to a Linux Kernel on page 3-7
  - Chapter 4 Controlling execution
  - Chapter 5 *Examining the target*.

#### Concepts

- $ARM^{\otimes} DS-5^{\mathsf{TM}}$  Using the Debugger:
  - About debugging a Linux kernel on page 6-10
  - About debugging Linux kernel modules on page 6-12
  - ARM Linux problems and solutions on page 12-2
  - *Target connection problems and solutions on page 12-4.*

#### Reference

•

- *Examples* on page 4-6
- $ARM^{\otimes} DS-5^{\mathsf{TM}}$  Using the Debugger:
  - *Breakpoints view on page 11-8*
  - Commands view on page 11-15
  - Debug Control view on page 11-18
  - *Modules view on page 11-34.*
- ARM<sup>®</sup> DS-5<sup>™</sup> Debugger Command Reference:
  - *info os-log* on page 2-90

- info os-modules on page 2-91
- *info os-version* on page 2-92
- *info processes* on page 2-93
- *set os* on page 2-149
- *show os* on page 2-176.
- ARM<sup>®</sup> DS-5<sup>™</sup> Using Eclipse:
  - *Terminals view* on page 6-6.
- Connecting the DSTREAM unit, http://infocenter.arm.com/help/topic/com.arm.doc.dui0481-/I1004916.html.

### 3.11 Performance analysis of threads application running on ARM Linux

ARM Streamline is a graphical performance analysis tool. It provides timeline and analysis reports that highlight problem areas at system, process, and thread level, in addition to hot spots in the applications.

#### 3.11.1 Prerequisites

Before capturing the analysis data, ensure that:

- 1. You obtain the IP address of the target. You can use the ifconfig application in a Linux console. The IP address is denoted by the **inet addr**.
- 2. The ARM Linux Kernel is configured for Streamline.
- 3. The threads application is copied to the target.
- 4. The gator daemon is running on the target.

#### 3.11.2 Procedure

To capture the data:

- 1. Launch Eclipse.
- 2. Launch a terminal shell and connect it to the target. You can use the terminal shell provided with *Remote System Explorer* (RSE).
- 3. In the terminal shell, navigate to the directory where you copied the threads application.
- 4. Ensure that you are in the C/C++ Perspective.
- 5. Create a target connection:
  - a. Select the **Change capture options...** toolbar icon in the Streamline Capture Data view.
  - b. In the Name field, enter a suitable name for the new configuration.
  - c. In the Connection panel, enter the IP address or name and the associated port number for the connection between the host workstation and the target.
  - d. In the Capture panel, accept the default settings or customize as required.
  - e. Click on Add Program... or Add program from Workspace... in the Program Images panel to open a dialog box where you can select the application image.
  - f. Navigate to the threads application and click on **Open** or **OK** to close the dialog box.
  - g. Click on Apply to save the settings.
  - h. To start capturing the data, click on the **Start capture** toolbar icon in the Streamline Capture Data view.
- 6. In the terminal shell, execute the following command to run the threads application: ./threads
- 7. After you have completed running the threads application, return to the C/C++ Perspective in Eclipse.
- 8. Click on the report in the Streamline Capture Data view to analyze the graphical data.

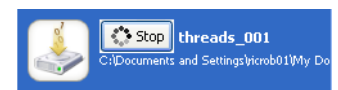

#### Figure 3-13 Streamline Capture Data file

A Streamline Analysis Data file is generated automatically when you stop capturing the data or you can double-click on an existing analysis file to view it in the Editor.

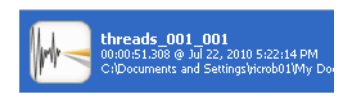

#### Figure 3-14 Streamline Analysis Data file

#### 3.11.3 See also

#### Concepts

• *About ARM Streamline Performance Analyzer* on page 2-8.

- *Documentation* on page 4-5
- *Examples* on page 4-6
- ARM<sup>®</sup> DS-5<sup>™</sup> Using Eclipse:
  - Terminals view on page 6-6
- ARM<sup>®</sup> DS-5<sup>™</sup> Using ARM Streamline, http://infocenter.arm.com/help/topic/com.arm.doc.dui0482-/index.html.

## 3.12 Debugging Android native C/C++ applications and libraries

This tutorial describes how to debug the hello-neon application provided with the Android *Native Development Kit* (NDK). It uses the Android SDK Platform 2.2 and the Android emulator as the target.

— Note ——

It does not describe how to install any of the Android tools. See the *Android Developers* website for more information.

#### 3.12.1 Prerequisites

Before you can debug an Android package containing native C/C++ code you must:

- 1. Download and install the Android *Software Development Kit* (SDK). This enables you to build Java applications together with any native C/C++ code into an Android package with a .apk file extension.
- 2. Download and install the Android NDK. This is a companion tool to the Android SDK that enables you to build performance-critical parts of your applications in native code such as C and C++ languages.

On Windows, you must also download and install cygwin, including the make package so that you can run the scripts inside the Android NDK.

- 3. Update the version of gdbserver in the relevant Android NDK toolchain directory by copying the Android version provided with DS-5 *arm\_directory*\gdbserver\...\android. This tutorial uses the ...\toolchains\arm-eabi-4.4.0\prebuilt directory.
- 4. Set up the Eclipse plug-in for Android:
  - a. Launch Eclipse.

— Note —

- b. Install the *Android Development Tools* (ADT) Eclipse plug-ins. For example, from the following site: http://dl-ssl.google.com/android/eclipse.
- c. Select Window  $\rightarrow$  Preferences  $\rightarrow$  Android and click on Browse... to set the location of the Android SDK.
- d. Open the Android SDK and AVD Manager dialog box by selecting Window  $\rightarrow$  Android SDK and AVD Manager.
- e. Expand the **Available packages** group and add SDK platforms as required. For example, Android SDK Platform Android 2.2.
- f. Create a new Android Virtual Device (AVD).
- 5. Edit the Android NDK script file, ndk-gdb to debug using DS-5. The Android NDK contains a script file to run gdbserver and the application on the target before launching the debugger. By default, the script file is not set up to debug using DS-5. To change this behavior you must comment out the last line as shown:

#\$GDBCLIENT -x `native\_path \$GDBSETUP`

#### 3.12.2 Procedure

To debug the application:

1. Build the hello-neon source files with debug information using the scripts provided by the Android NDK. This tutorial uses the ...\toolchains\arm-eabi-4.4.0\prebuilt directory. For example:

./ndk-build -C samples/hello-neon NDK\_TOOLCHAIN=arm-eabi-4.4.0 NDK\_DEBUG=1

- 2. Launch Eclipse.
- 3. Create a new Android project:
  - a. Select File  $\rightarrow$  New  $\rightarrow$  Project...
  - b. Expand the Android group and select Android Project.
  - c. Click Next.
  - d. Enter a suitable project name. For example, HelloNeon.
  - e. Select Create project from your existing source and locate the hello-neon folder.
  - f. Leave the **Use default location** option selected so that the project is created in the default directory shown. Alternatively, deselect this option and browse to your preferred project directory.
  - g. Select the required Build Target. For example, Android 2.2.
  - h. Enter a suitable Application name. For example, Hello, Neon.
  - i. Enter a suitable Package name. For example, com.example.neon.
  - j. Enter a suitable Activity name. For example, HelloNeon.
  - k. Click Finish.
- 4. Ensure that the application builds with debug information. You can do this by:
  - a. Open the AndroidManifest.xml file.
  - b. Click on the **Application** tab.
  - c. Select **true** in the Debuggable field.
  - d. Save the changes and close the file.
- 5. Clean and rebuild the Android project.
- If the application is already installed on the target you must uninstall it. For example: path\adb uninstall com.example.neon
- 7. Install the application. For example:

path\adb install samples/hello-neon/bin/HelloNeon.apk

 Run the ndk-gdb script to start the application and connect gdbserver. For example: ./ndk-gdb --project=samples/hello-neon --verbose --port=5000 --start --force --adb=adb

See the Android NDK documentation for more information on using the script file and the command-line options.

- 9. Connect DS-5 to the application using a gdbserver TCP connection:
  - a. Select **Debug Configurations...** from the **Run** menu.
  - b. Select **DS-5 Debugger** from the configuration tree and then click on **New** to create a new configuration. Alternatively you can select an existing DS-5 Debugger configuration and then click on **Duplicate** from the toolbar.
  - c. In the Name field, enter a suitable name for the new configuration.

d. Click on the **Connection** tab and configure a DS-5 Debugger target connection as shown in the following figure.

| Debug Configurations                                                                                                    |                                                                                                    |                                                                                                    |                                                                                                    |        |
|----------------------------------------------------------------------------------------------------|----------------------------------------------------------------------------------------------------|----------------------------------------------------------------------------------------------------|----------------------------------------------------------------------------------------------------|--------|
| Create, manage, and run configurat<br>Create, edit or choose a configuration to laund                                                                                                    | <b>ions</b><br>:h a DS-5 debugging sessi                                                                                                    | on.                                                                                                    |                                                                                                    | Ť      |
| C/C++ Application<br>C/C++ Application<br>C/C++ Attach to Application<br>C/C++ Attach to Application<br>C/C++ Postmortem Debugger<br>Android-example<br>C/C++ Postmortem Debugger<br>C/C++ Postmortem Debugger<br>C/C++ Postmortem Debugger<br>C/C++ Postmortem Debugger<br>C/C++ Postmortem Debugger<br>C/C++ Postmortem Debugger<br>C/C++ Attach to Application<br>C/C++ Application<br>C/C++ Application | Name: Android-examp<br>Select target<br>Platform Ge<br>Project type Lin<br>Debug operation Co<br>DS-S Debugger will co<br>Connections<br>• gdbserver (TCP)<br>• gdbserver (serial) | le Files ADDEbugger (* Files Debugger (* Inneric - gdbserver Iux Application Debug Innect to already running Innect to an already run Address: localhost Port: 5000 Use Ext Local Serial Port: [ Connection Speed; [ ] | P Arguments  F Environment  g gdbserver  ning gdbserver on the target system.  tended Mode  Terminate gdbserver on disconnect  COM1  38400 Use Extended Mode  Terminate gdbserver on disconnect  Apply. | Revert |
|                                                                                                    |                                                                                                    |                                                                                                    | Debug                                                                                                    | Close  |

Figure 3-15 Typical connection configuration for an Android application

e. Click on the **Files** tab and select the app\_process object file.

| 🖨 Debug Configurations 🛛 🔀                                                                                                    |                                                                                                    |                                                                                                    |  |
|----------------------------------------------------------------------------------------------------|----------------------------------------------------------------------------------------------------|----------------------------------------------------------------------------------------------------|--|
| Create, manage, and run configurat<br>Create, edit or choose a configuration to launc                                                                                                    | ions<br>th a DS-5 debugging session.                                                                                                    | - Children - Children |  |
| Image: Second Second | Name: Android-example     Image: Connection     Files     Load symbols from file     Image: Android-example     Image: Android-example     < | Reyert                                                                                                    |  |
| ?                                                                                                    | Debug                                                                                                    | Close                                                                                                    |  |

### Figure 3-16 Typical file selection for an Android application

- f. Click on the **Debugger** tab and select **Connect only** in the Run Control panel.
- g. Select **Execute debugger commands** and enter shared library in the associated text box to load debug information from all shared libraries into the debugger.
- h. In the Paths panel, specify the shared library search directory on the host that the debugger uses when it displays source code.

| 🖶 Debug Configurations 🛛 🔀                                                                                                    |                                                                                                    |  |  |  |
|----------------------------------------------------------------------------------------------------|----------------------------------------------------------------------------------------------------|--|--|--|
| Create, manage, and run configurations Create, edit or choose a configuration to launch a DS-5 debugging session.                                                                                                    |                                                                                                    |  |  |  |
| Ype filter text         C/C++ Aplication         C/C++ Aplication         C/C++ Apstraction         C/C++ Apstraction         C/C++ Apstraction         C/C++ Application         C/C++ Apstraction         C/C++ Apstraction         C/C++ Apstraction         C/C++ Apstraction         C/C++ Apstraction         C/C++ Application         C/C++ Apstraction         C/C++ Apstraction         Copentities         C/C++ Apstraction         C/C++ Apstraction         Copentities         Copentities | Name: Android-example     Image: Connection     Image: Files     Image: Connect only        Image: Connect only     Image: Connect only        Image: Connect only        Image: Connect only        Image: Connect only        Image: Connect only        Image: Connect only        Image: Connect only        Image: Connect only        Image: Connect only        Image: Connect only        Image: Connect only                                       Connect only           Connect only            Connect only            Connect only            Connect only            Connect only            Connect only            Connect only            Connect only            Connect only            Connect only            Connect only            Connect only            Connect only          Connect only          Connect only <p< th=""></p<> |  |  |  |
| Filter matched 22 of 22 items                                                                                                    |                                                                                                    |  |  |  |

#### Figure 3-17 Typical debugger connection settings for an Android application

- i. Click on **Debug** to connect to the target.
- 10. Debugging requires the DS-5 Debug perspective. If the Confirm Perspective Switch dialog box opens, click on **Yes** to switch perspective.
- 11. To debug the application, set breakpoints, run, and step as required.

#### 3.12.3 See also

#### Reference

- ARM<sup>®</sup> DS-5<sup>™</sup> Using Eclipse:
  - Installing new features on page 3-40
  - *Adding a new source file to your project* on page 4-16
  - *Linked resources* on page 3-11.

#### **Other information**

- DS-5 Knowledge Articles, http://infocenter.arm.com/help/topic/com.arm.doc.faqs/kiXXwMK1Sxk7vf.html
- Android Developers, http://developer.android.com.

## 3.13 Managing DS-5 licenses

You can manage DS-5 licenses by selecting **ARM License Manager...** from the **Help** menu within Eclipse.

Installed licenses are display in the ARM License Manager dialog box.

| 🖨 ARM License Manager                                                                                     | X                                               |
|----------------------------------------------------------------------------------------------------|-------------------------------------------------|
| View and edit licenses<br>Add or delete licenses below. Select a license to view more inform<br>about it. | ation                                           |
| No installed licenses found.                                                                              | Obtain License<br>Add License<br>Delete License |
| ?                                                                                                    | Close                                           |

Figure 3-18 View and edit licenses

Click on **Obtain License...** to request a new license and follow the instructions in the dialog box.

| e                          | Obtain Licens                                                                                                    | e                                                                                                    | ×    |
|----------------------------|----------------------------------------------------------------------------------------------------|----------------------------------------------------------------------------------------------------|------|
| OL<br>F                    | otain a new lic<br>ollow the instruction                                                                                                    | ense<br>ons below to obtain a license for this computer.                                                                                               | 4    |
| 1)                         | <ol> <li>Choose a host ID that the license will be locked to. It is recommended that you<br/>choose a host ID that represents a physical device on your computer. If you choose<br/>a virtual device then your license will not work if the ID of that device changes in the<br/>future. You need the host ID in the next step, so make a note of it or copy it to the<br/>clipboard.</li> </ol> |                                                                                                    |      |
|                            | Host ID                                                                                                    | Description                                                                                                    |      |
|                            | 002186F6D36A<br>005056C00001<br>005056C00008                                                                                                    | Intel(R) 82567LM-3 Gigabit Network Connection - Packet Sch<br>VMware Virtual Ethernet Adapter for VMnet1<br>VMware Virtual Ethernet Adapter for VMnet8 | eduk |
|                            | <                                                                                                    |                                                                                                    | >    |
|                            | Copy Host ID to                                                                                                    | Clipboard                                                                                                    |      |
| 2)                         | <ol> <li>Visit ARM's web licensing portal at <u>https://silver.arm.com/licensing/</u>. There you can<br/>enter your host ID and obtain a license, as well as view licensing help and FAQs.</li> </ol>                                                                                                    |                                                                                                    |      |
| 3)                         | When you have y<br>to add it.                                                                                                    | our license, return to the previous dialog and click Add License                                                                                       | ·    |
| If y<br><u>lice</u><br>kno | vou cannot access<br>nse.support@arm<br>own).                                                                                                    | ARM's web licensing portal then please contact<br>.com, providing your host ID and product serial number (if                                           |      |
| (                          | ?                                                                                                    | Close                                                                                                    |      |

#### Figure 3-19 Obtain a new license

Click on Add License... to install a new license. License files are copied into the %APPDATA%\ARM\DS-5\licenses folder for Windows and \$HOME/.ds-5/licenses folder for Linux. Server licenses can be entered separately in the host and port fields or you can paste the complete string *port@host* in the Host field.

•

| 🗧 Add License 🛛 🗙                                                                       |
|-----------------------------------------------------------------------------------------|
| Add a new license<br>Select a license type and fill in the fields to add a new license. |
| License File     File: H:\license.lic     Browse     License Server     Host: Port:     |
| ? Add Cancel                                                                            |

#### Figure 3-20 Add a new license

• Click on **Delete License** to uninstall the license and remove the file from the DS-5 license folder.

#### 3.13.1 See also

#### Reference

- Licensing and product updates on page 4-4
- ARM<sup>®</sup> DS-5<sup>™</sup> License Management Guide, http://infocenter.arm.com/help/topic/com.arm.doc.dui0577-/index.html.

#### Other information

ARM Self-Service Portal, http://silver.arm.com/.

# Chapter 4 ARM DS-5 installation and examples

The following topics describe the installation and licensing requirements. It also includes information on the documentation and examples provided with ARM<sup>®</sup> DS-5<sup>™</sup>.

- *System requirements* on page 4-2
- Installation directories on page 4-3
- Licensing and product updates on page 4-4
- *Documentation* on page 4-5
- *Examples* on page 4-6.

### 4.1 System requirements

To install and use DS-5, you must have a minimum specification of computer with a dual core 2GHz processor (or equivalent) and 2GB of RAM. 4GB or more of RAM is recommended to improve performance when debugging large images, using models with large simulated memory maps, or when using ARM Streamline<sup>™</sup> Performance Analyzer.

A full installation requires approximately 1.5 GB of hard disk space.

#### 4.1.1 Supported platforms

DS-5 is supported (except where specified) on 32-bit and 64-bit versions of the following platforms (and service packs):

- Windows XP Professional service pack 3 (32-bit only)
- Windows 7 Professional
- Windows 7 Enterprise
- Windows Server 2003 (ARM Compiler only)
- Windows Server 2008 (ARM Compiler only)
- Red Hat Enterprise Linux 5 Desktop and Workstation option, Standard.

#### 4.1.2 DS-5 requirements

Android and ARM Linux application debug require gdbserver to be available on your target. The recommended version of gdbserver is 6.8. gdbserver 7.0 executables built for ARMv4T<sup>M</sup>, ARMv5T<sup>M</sup>, and Thumb<sup>®</sup>-2 architectures are provided with DS-5 in the *install\_directory*arm directory. DS-5 Debugger is unable to provide reliable multi-threaded debug support with gdbserver versions prior to 6.8.

DS-5 Debugger supports debugging ARM Linux kernel versions 2.6.28 to 2.6.36. Other kernel versions might work, but have not been tested. The minimum ARM Linux kernel version for use with ARM Streamline Performance Analyzer is 2.6.32. Application debug on *Symmetric Multi-Processing* (SMP) systems requires ARM Linux kernel version 2.6.36 or later.

ARM Linux kernel and bare-metal debugging require the use of a DSTREAM or RVI unit with the latest firmware for DS-5 target connections. Use the debug hardware configuration utilities to check the firmware version that is currently installed and update it if necessary. Updated firmware is available in the *install\_directory*/sw/debughw/firmware directory.

#### 4.1.3 See also

- About Debug hardware configuration utilities on page 2-9
- Installation directories on page 4-3
- *Licensing and product updates* on page 4-4
- ARM<sup>®</sup> DSTREAM<sup>™</sup> Setting up the Hardware, http://infocenter.arm.com/help/topic/com.arm.doc.dui0481-
- ARM<sup>®</sup> RVI<sup>™</sup> and RVT<sup>™</sup> Setting up the Hardware, http://infocenter.arm.com/help/topic/dui0515-
- DS-5 Knowledge Articles, http://infocenter.arm.com/help/topic/com.arm.doc.faqs/kiXXwMK1Sxk7vf.html.

## 4.2 Installation directories

Various directories are installed with DS-5 that contain example code and documentation. The DS-5 documentation refers to these directories as required.

The main installation, examples, and documentation directories are identified in the following table. The *install\_directory* shown is the default installation directory. If you specify a different installation directory, then the path names are relative to your chosen directory.

#### Table 4-1 DS-5 default directories

| Directory           | Windows                                 | Linux                                   |
|---------------------|-----------------------------------------|-----------------------------------------|
| install_directory   | C:\Program Files\DS-5                   | ~/ds-5                                  |
| arm_directory       | install_directory\arm\                  | install_directory/arm/                  |
| examples_directory  | <i>install_directory</i> \examples\     | install_directory/examples/             |
| tools_directory     | install_directory\bin\                  | install_directory/bin/                  |
| documents_directory | <pre>install_directory\documents\</pre> | <pre>install_directory/documents/</pre> |

#### 4.2.1 See also

- *Documentation* on page 4-5
- *Examples* on page 4-6.

Table 4-2 DS-5 Editions

## 4.3 Licensing and product updates

DS-5 is a licensed product that uses the FLEX*net* license management software to enable features corresponding to specific editions.

|                                                | Application<br>Edition | Linux Edition | Professional<br>Edition |
|------------------------------------------------|------------------------|---------------|-------------------------|
| Eclipse for DS-5                               | Х                      | Х             | Х                       |
| GNU Compilation Tools                          | Х                      | Х             | Х                       |
| Linux application debug                        | Х                      | Х             | Х                       |
| ARM Streamline Performance Analyzer            | Х                      | Х             | Х                       |
| Cortex <sup>™</sup> -A8 real-time system model | Х                      | Х             | Х                       |
| Kernel space debug and trace                   |                        | Х             | Х                       |
| Bare-metal debug and trace                     |                        | Х             | Х                       |
| ARM Compiler toolchain                         |                        |               | Х                       |

To request a license or to access the latest DS-5 product information and updates, go to the ARM Self-Service Portal.

You can access the license management software by selecting **ARM License Manager...** from the **Help** menu in Eclipse for DS-5.

#### 4.3.1 See also

#### Tasks

•

Managing DS-5 licenses on page 3-29.

#### Reference

• ARM<sup>®</sup> DS-5<sup>™</sup> License Management Guide, http://infocenter.arm.com/help/topic/com.arm.doc.dui0577-/index.html.

#### **Other information**

ARM Self-Service Portal, http://silver.arm.com/.

## 4.4 Documentation

The DS-5 documentation suite comprises:

- *ARM*<sup>®</sup> *DS*-5<sup>™</sup> *Getting Started with DS*-5 (this document)
- ARM<sup>®</sup> DS-5<sup>™</sup> Using the Debugger
- ARM<sup>®</sup> DS-5<sup>™</sup> Debugger Command Reference
- ARM<sup>®</sup> DS-5<sup>™</sup> Using Eclipse
- *ARM<sup>®</sup> DSTREAM<sup>™</sup> Setting Up the Hardware*
- ARM<sup>®</sup> DSTREAM<sup>™</sup> System and Interface Design Reference
- ARM<sup>®</sup> RVI<sup>™</sup> and RVT<sup>™</sup> Setting Up the Harware
- ARM<sup>®</sup> RVI<sup>™</sup> and RVT<sup>™</sup> System and Interface Design Reference
- ARM<sup>®</sup> DSTREAM<sup>™</sup> and RVI<sup>™</sup> Using the Debug Hardware Configuration Utilities
- ARM<sup>®</sup> Streamline<sup>™</sup> Performance Analyzer Using ARM Streamline

To access the DS-5 documentation:

- 1. Launch Eclipse:
  - On Windows, select Start  $\rightarrow$  All Programs  $\rightarrow$  ARM DS-5  $\rightarrow$  Eclipse for DS-5.
  - On Linux, enter eclipse in the Unix bash shell.
- 2. Select **Help Contents** from the **Help** menu.

Documentation on using the examples is available in *examples\_directory*\docs.

Documentation on using the GNU compilation tools is available in *documents\_directory*\gcc.

#### 4.4.1 See also

- Installation directories on page 4-3
- *Examples* on page 4-6
- *Documentation on the ARM website*, http://infocenter.arm.com/help/topic/com.arm.doc.subset.swdev.ds5.

### 4.5 Examples

DS-5 provides a selection of examples to help you get started:

- Bare-metal software development examples that illustrate armcc managed builder, bare-metal debug, performance optimization, and measurement techniques. The files are located in the archive file, *examples\_directory*\Bare-metal\_examples.zip.
- Bare-metal example projects for supported boards that demonstrate board connection and basic debug into on-chip RAM. The files are located in the archive file, examples\_directory\Bare-metal\_boards\_examples.zip.
- ARM Linux examples that illustrate build, debug, and performance analysis of simple C/C++ console applications, shared libraries, and multi-threaded applications. These examples run on a *Real-Time System Model* (RTSM) that is preconfigured to boot ARM Linux. The files are located in the archive file, *examples\_directory*\Linux\_examples.zip.
- Optional packages with source files, libraries, and prebuilt images for running the examples. These can be downloaded from the **DS-5 Downloads** page on the ARM website or from the DS-5 installation media.
  - Linux distribution project with header files and libraries for the purpose of rebuilding the ARM Linux examples. The files are located in the archive file, examples\_directory\Linux\_distribution\_example.zip.
  - Linux SD card image for the BeagleBoard configured for DS-5. The files are located in the archive file, *examples\_directory*\beagle.zip.
  - Linux SD card image for the BeagleBoard-xM configured for DS-5. The files are located in the archive file, *examples\_directory*\beaglexm.zip.

You can extract these examples to a working directory and build them from the command-line, or you can import them into Eclipse using the import wizard. All examples provided with DS-5 contain a preconfigured Eclipse launch script that enables you to easily load and debug example code on a target.

Each example provides instructions on how to build, run and debug the example code. You can access the instructions from the main index, *examples\_directory*\docs\index.html.

#### 4.5.1 See also

#### Tasks

Importing the example projects into Eclipse on page 3-2

#### Concepts

About Real-Time System Models on page 2-5.

#### Reference

- *Documentation* on page 4-5
- Installation directories on page 4-3
- Using Eclipse:
  - Using the welcome screen on page 3-4.

#### **Other information**

ARM Development Studio 5 (DS-5<sup>™</sup>), http://www.arm.com/products/tools/software-tools/ds-5.